## **Reports – Export Data from Qlik Dashboards**

Purpose Export Data from Case List

## Purpose

The purpose of this job aid is to provide the steps on how to export data from a Qlik Dashboard.

## **Export Data from Case List**

- 1. From the Dashboard page, select the "Go to case list" button
  - a. Filters can be added to reduce the results in the case list

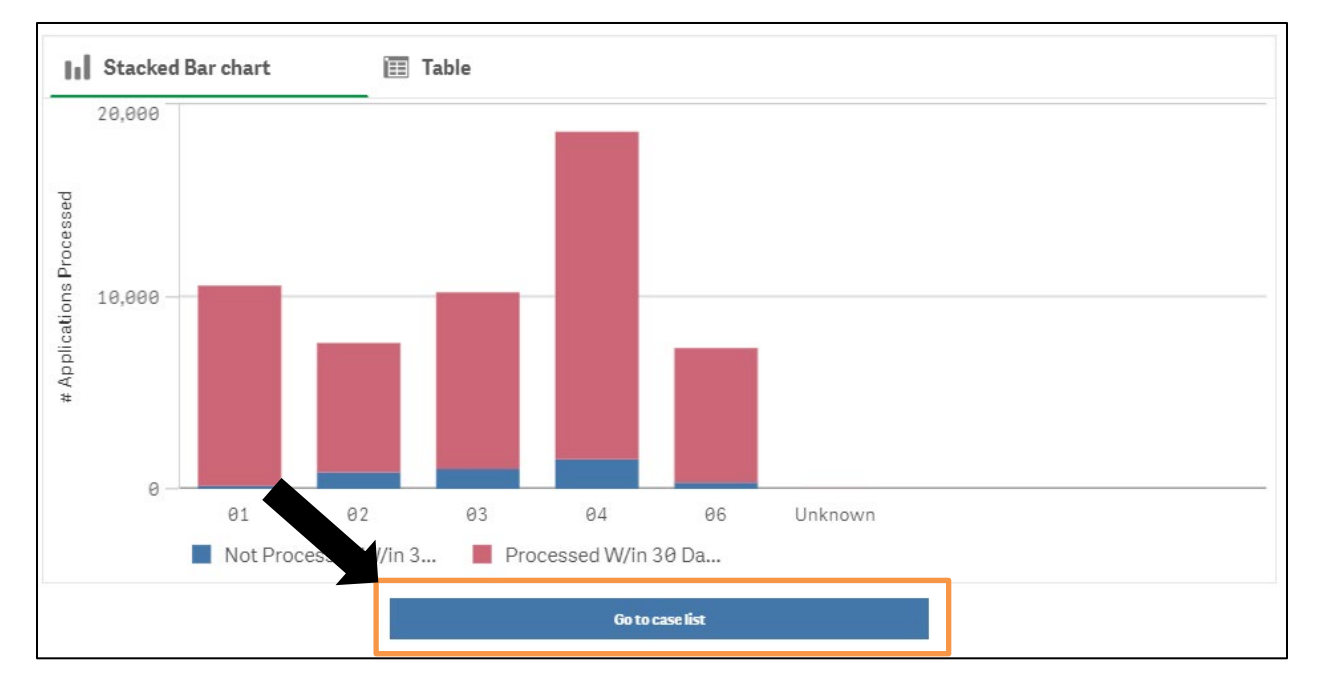

- 2. Once the case list displays, "right click" anywhere in the results list. A pop-up box will appear
- 3. Select "Download as..."

| Ð      | Copy cell value  |   |
|--------|------------------|---|
| к<br>Я | Full screen      |   |
| <      | Share            | ► |
| 0      | Take snapshot    |   |
| D      | Snapshot library |   |
| 土      | Download as      | ۲ |

- 4. Select "Data"
  - a. Note: Selecting data will allow the user to export the data to an excel document
  - b. Note: Selecting "PDF" will allow the user to export the data to a PDF file

| ◀ Back |  |
|--------|--|
| Image  |  |
| PDF    |  |
| Data   |  |

Note: Note: When downloading a report to a PDF format, only the visible part of the report will display.

5. Select "Click here to download your data file"

| Export complete                                                                     |       |
|-------------------------------------------------------------------------------------|-------|
| Your exported data is ready for download.<br>Click here to download your data file. |       |
|                                                                                     | Close |

- 6. Click on the downloaded excel file in the bottom left corner of the screen
  - a. Depending on the browser, the downloaded file may appear in a different area

|                        | Export complete Your exported data is ready for download. Click here to download your data file. |  |
|------------------------|--------------------------------------------------------------------------------------------------|--|
|                        | Close                                                                                            |  |
|                        |                                                                                                  |  |
|                        |                                                                                                  |  |
|                        |                                                                                                  |  |
|                        |                                                                                                  |  |
|                        |                                                                                                  |  |
| 005c725d-b3c8-4cxlsx ^ |                                                                                                  |  |

Note: